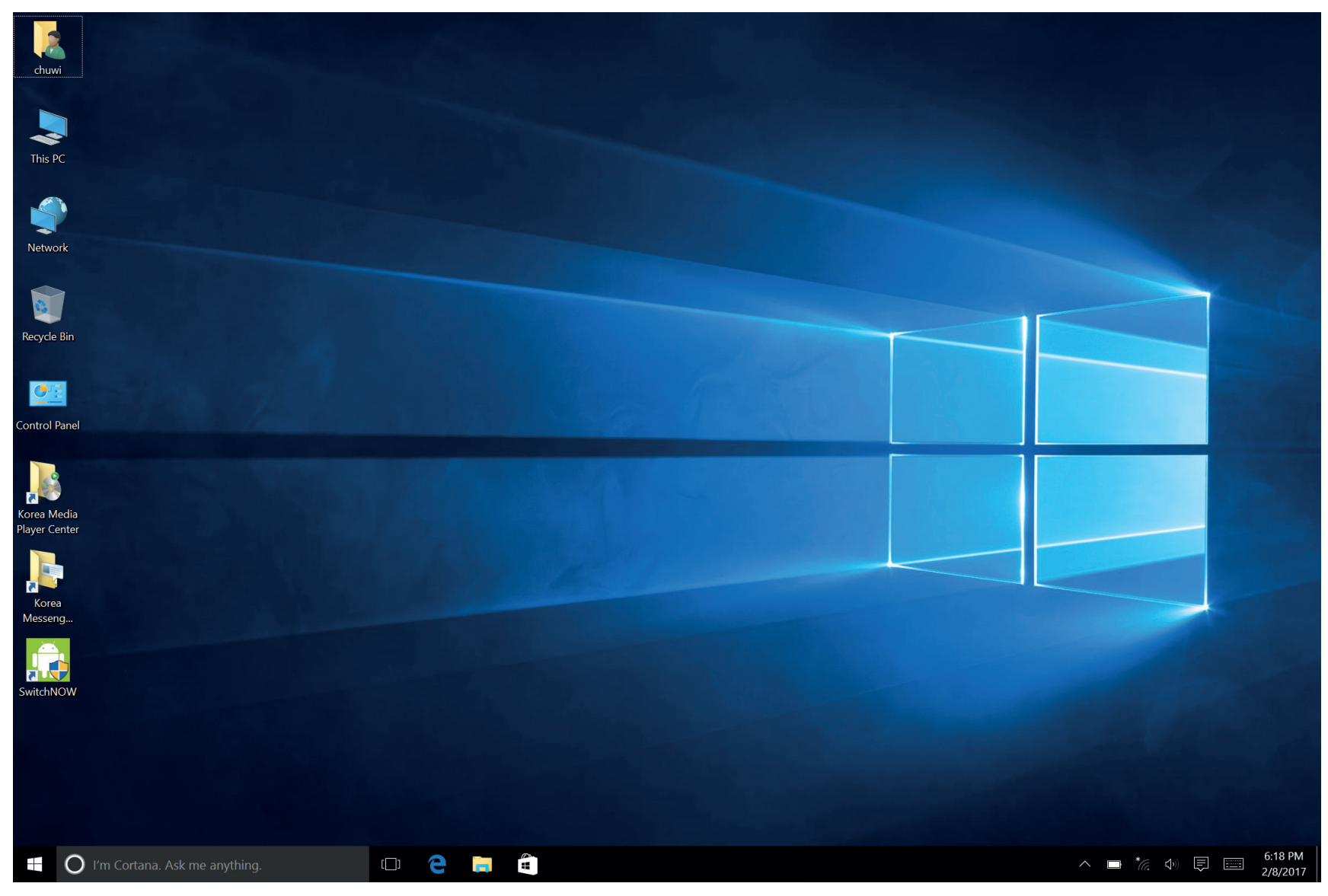

ZAPNĚTE ZAŘÍZENÍ, AKTIVUJTE ÚČET A POČKEJTE NEŽ NASTARTUJE SYSTÉM WINDOWS 10 PŘIPOJTE ZAŘÍZENÍ K INTERNETU (POKUD JSTE TAK JIŽ NEUČINILI PŘI PRVNÍM SPUŠTĚNÍ ZAŘÍZENÍ)

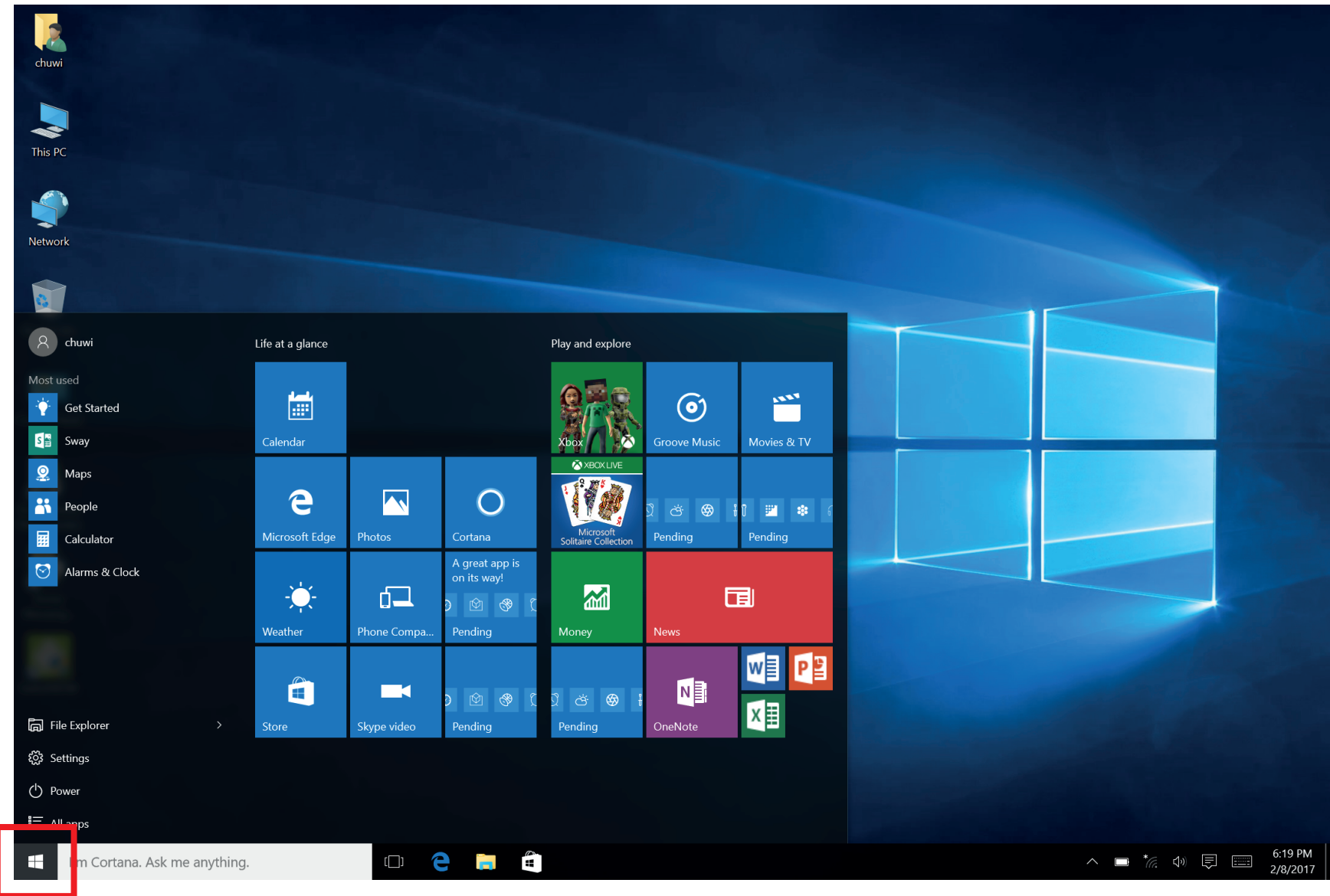

KLEPNĚTE NA IKONU START (DLAŽDICE) A VOLBU SETTINGS

| chuwi            |                                                    |                                                         |                             |                                                          |                    |             |
|------------------|----------------------------------------------------|---------------------------------------------------------|-----------------------------|----------------------------------------------------------|--------------------|-------------|
|                  | Settings                                           |                                                         |                             |                                                          | – 🗆 ×              |             |
|                  | र्ट्रें SETTINGS                                   |                                                         |                             | Find a settin                                            | م<br>م             |             |
| This PC          |                                                    |                                                         |                             |                                                          |                    |             |
| Network          |                                                    |                                                         |                             |                                                          |                    |             |
|                  |                                                    |                                                         | •                           |                                                          | 0                  |             |
| Recycle Bin      |                                                    |                                                         |                             | <u> </u>                                                 | 8                  |             |
|                  | System                                             | Devices                                                 | Network & Internet          | Personalization                                          | Accounts           |             |
|                  | apps, power                                        | mouse                                                   | VPN                         | screen, colors                                           | sync, work, family |             |
| Control Panel    |                                                    |                                                         |                             |                                                          |                    |             |
| Korea Media      | 。<br>A字                                            | (‡ <sub>7</sub>                                         | А                           | C                                                        |                    |             |
|                  | <b>Time &amp; language</b><br>Speech, region, date | Ease of Access<br>Narrator, magnifier,<br>high contrast | Privacy<br>Location, camera | Update & security<br>Windows Update,<br>recovery, backup |                    |             |
| Korea<br>Messeng |                                                    | 9                                                       |                             | <i>.</i>                                                 |                    |             |
| SwitchNOW        |                                                    |                                                         |                             |                                                          |                    |             |
|                  |                                                    |                                                         |                             |                                                          |                    |             |
|                  |                                                    |                                                         |                             |                                                          |                    |             |
|                  |                                                    |                                                         |                             |                                                          |                    |             |
|                  |                                                    |                                                         |                             |                                                          |                    |             |
| 0                | l'm Cortana. Ask me anything.                      | (_) <del>C</del>                                        | 📮 🖨 🌣                       |                                                          |                    | ^ ■ *//. ↓) |

V OKNĚ SETTINGS (NASTAVENÍ) VYBERTE MOŽNOST Time & Language

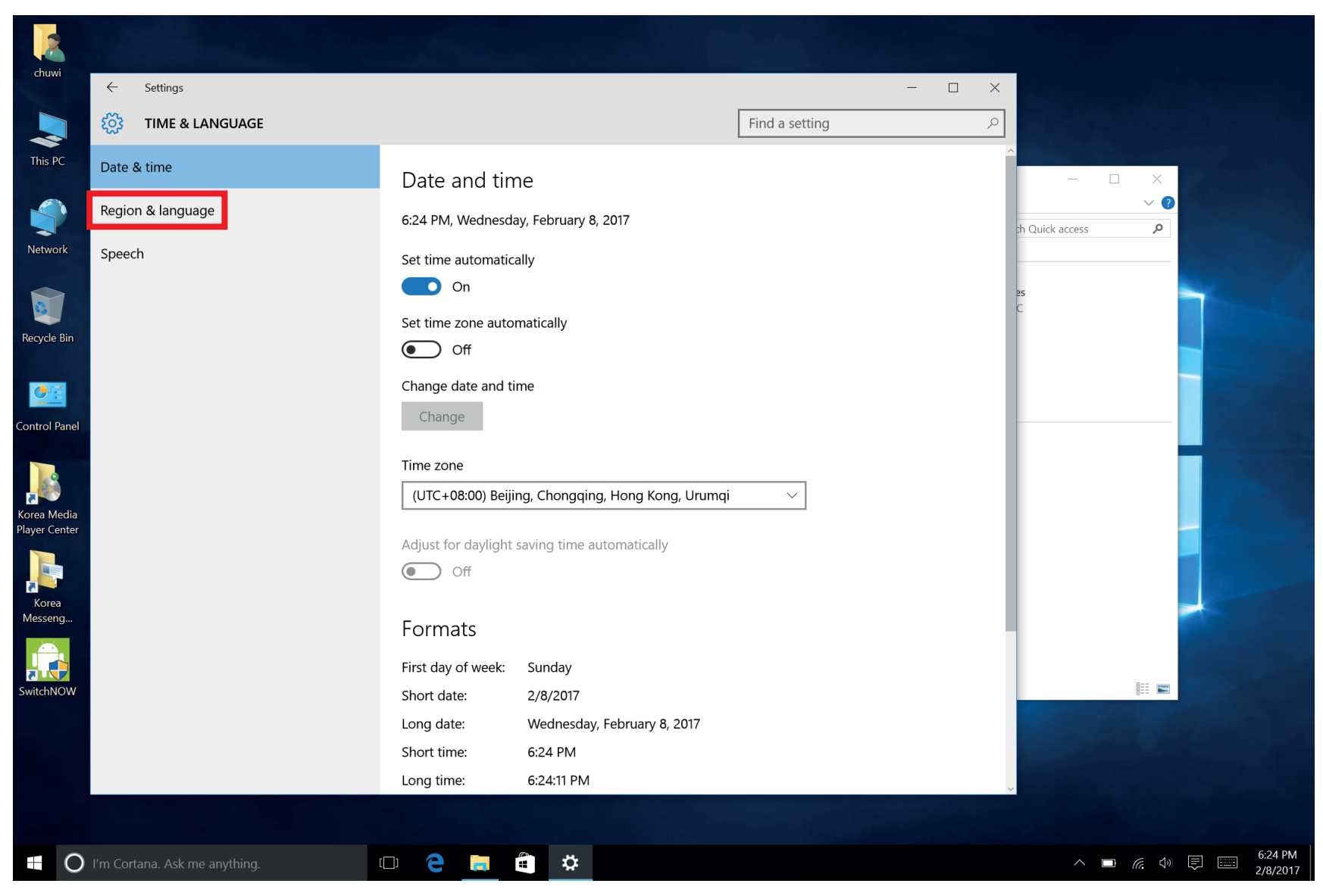

V DALŠÍM OKNĚ VYBERTE MOŽNOST Region & Language

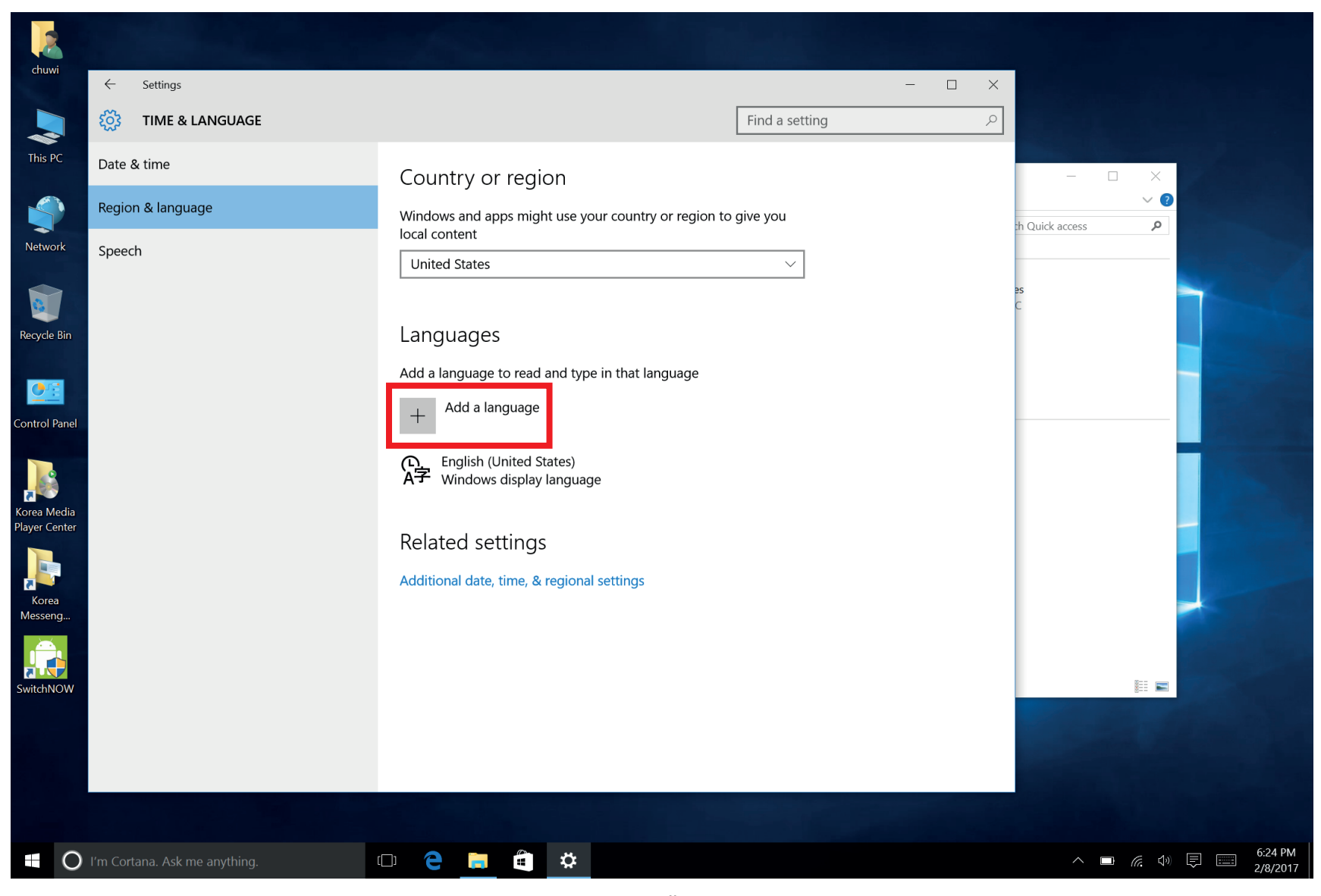

V SEKCI Language KLEPNĚTE NA Add a language

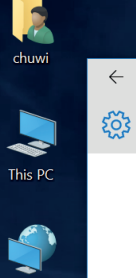

Settings

ADD A LANGUAGE

Afrikaans

Afrikaans

Shqip

Albanian

Alsatian

አማርኛ

Amharic

العربية

Հայերեն

Armenian

অসমীয়া

Assamese

Arabic

Elsässisch

Network Recycle Bin

•

Control Panel

Korea Media Player Center

2 Korea Messeng...

SwitchNOW

Azerbaijani (Cyrillic) Azərbaycan dili

Azerbaijani (Latin)

Азәрбајчан дили

বাংলা Bangla

I'm Cortana. Ask me anything.

Башкорт Bashkir

Euskara Basque

Беларуская Belarusian

Босански Bosnian (Cyrillic)

Bosanski Bosnian (Latin)

Brezhoneg Breton

Български Bulgarian

မြန်မာစာ Burmese

> Català Catalan

🗆 🧲 蒚 🎒 🌣

Tamazight n latlas n wamm... Central Atlas Tamazight (Latin)

+₀E₀₩₹₩+ | №E№Ø | ∐₀EE₀⊙ Central Atlas Tamazight (Tifinagh)

Central Kurdish

СМА Cherokee (Cherokee)

Chinese (Simplified)

Chinese (Traditional)

Corsican

Croatian

Dansk

کوردیی ناوه راست

中文(简体)

中文(繁體)

درى

Corsu

Hrvatski

Czech

 $\Box$   $\times$ 

\_

Dari

n Quick access

 $\times$ 

~ ?

Q

^ 🗆 🥢 🐳 🗐 📰

6:24 PM 2/8/2017

Čeština

Čeština

Danish

VYBERTE (KLEPNUTÍM) JAZYK Čeština

| chuwi                        | ← Settings                    | - 🗆 X                                                         |                                               |
|------------------------------|-------------------------------|---------------------------------------------------------------|-----------------------------------------------|
|                              | 🔅 TIME & LANGUAGE             | Find a setting                                                |                                               |
| This PC                      | Date & time                   | Country or region                                             | - 0 X                                         |
|                              | Region & language             | Windows and apps might use your country or region to give you | rh Quick access                               |
| Network                      | Speech                        | United States                                                 |                                               |
|                              |                               |                                                               | 25<br>C                                       |
| Recycle Bin                  |                               | Languages                                                     |                                               |
| <u>•</u> 7                   |                               | Add a language to read and type in that language              |                                               |
| Control Panel                |                               | + Add a language                                              |                                               |
|                              |                               | English (United States) Windows display language              |                                               |
| Korea Media<br>Player Center |                               | AP Čeština<br>Searching Windows Update                        |                                               |
|                              |                               | Set as default Options Remove                                 |                                               |
| Korea<br>Messeng             |                               |                                                               |                                               |
|                              |                               | Related settings                                              |                                               |
| SwitchNOW                    |                               | Additional date, time, & regional settings                    |                                               |
|                              |                               |                                                               |                                               |
|                              |                               |                                                               |                                               |
|                              |                               |                                                               |                                               |
| 0                            | I'm Cortana. Ask me anything. |                                                               | へ 🗊 <i>(</i> (小)) 🗊 📰 ENG 6:25 PM<br>2/8/2017 |

BUDETE AUTOMATICKY PŘESMĚROVÁNÍ DO DALŠÍHO OKNA, KDE KLEPNETE U JAZYKU ČEŠTINA NA VOLBU Options

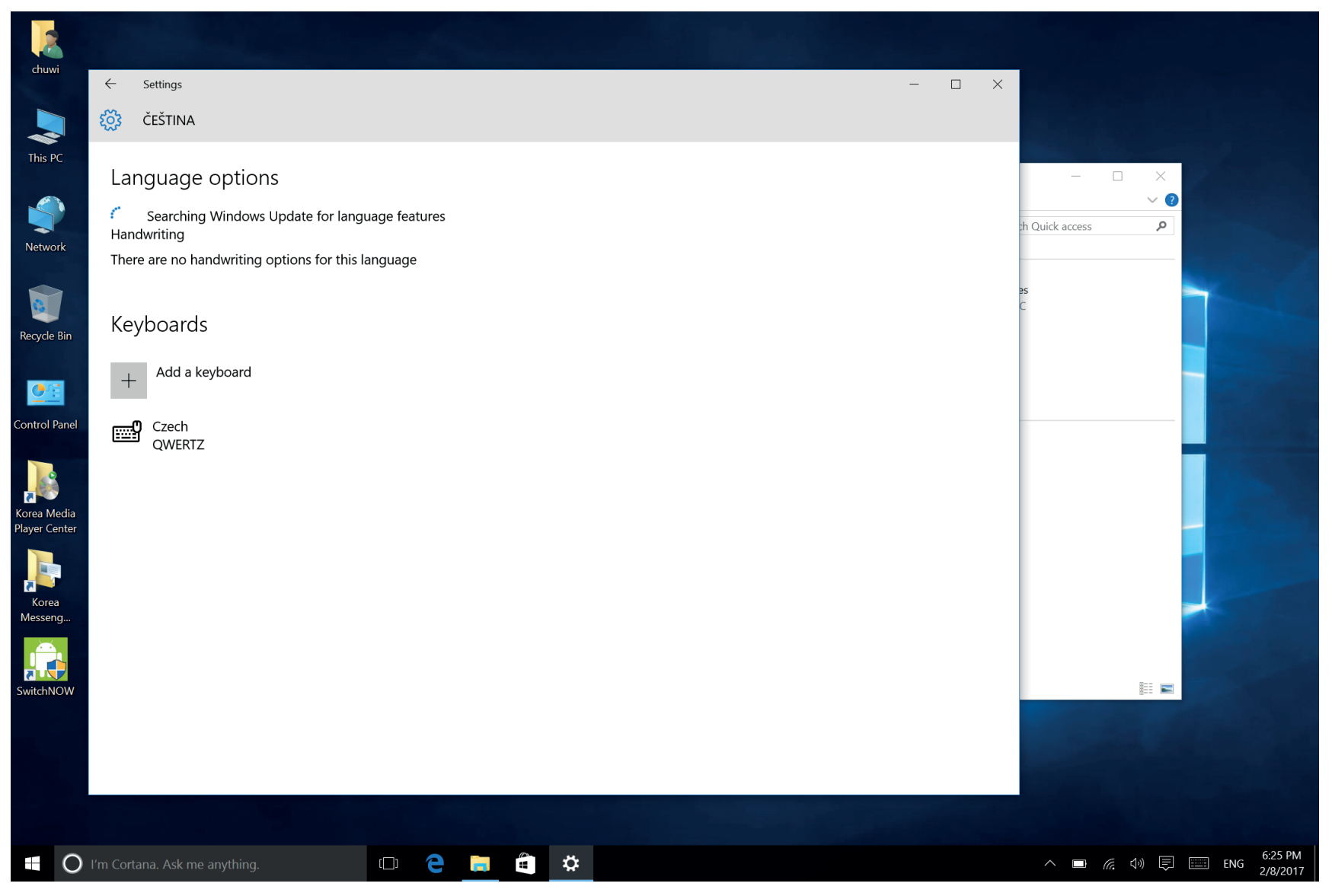

POČÍTAČ SÁM VYHLEDÁ A PŘIPRAVÍ KE STAŽENÍ JAZYKOVOU SADU ČEŠTINA

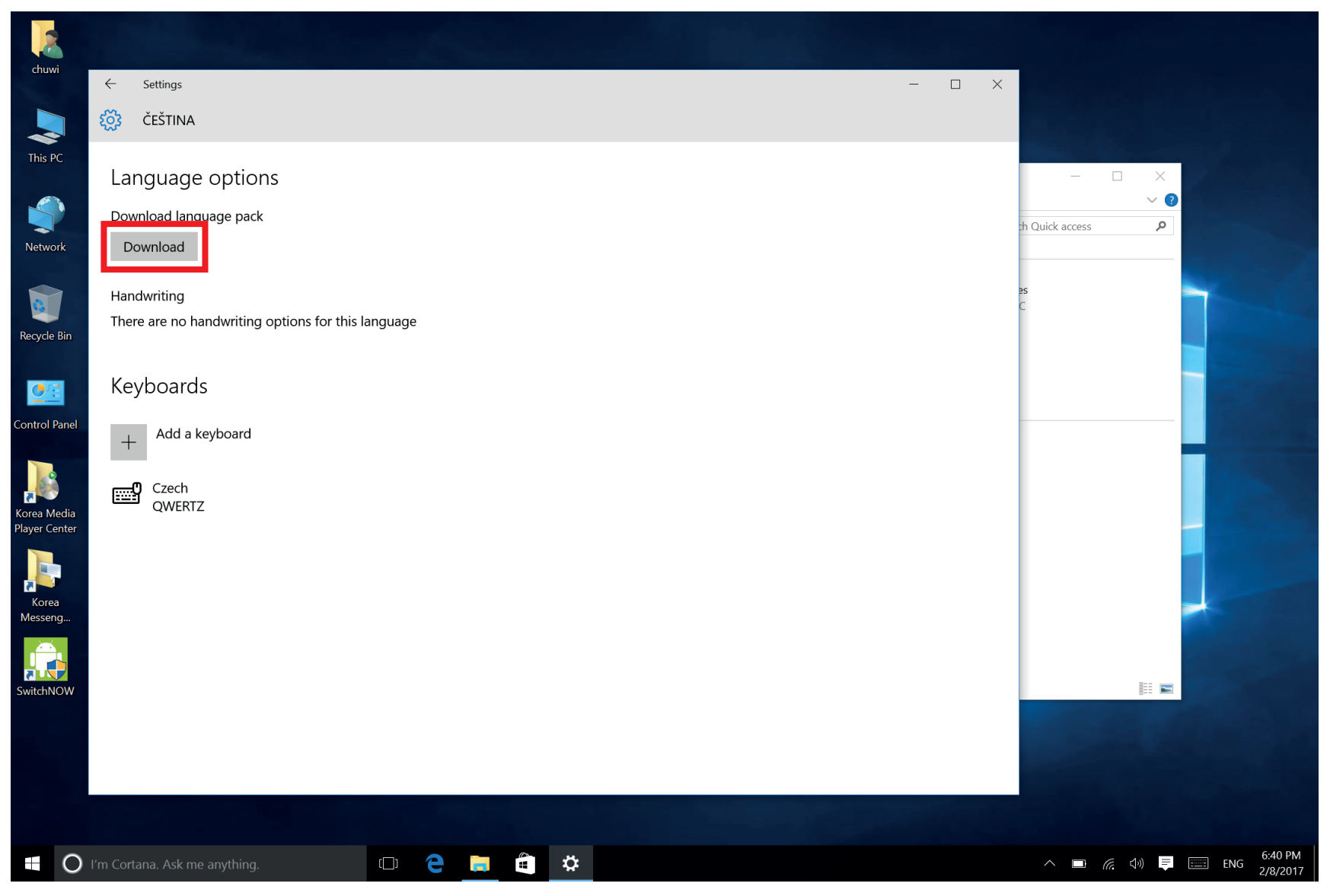

KLEPNĚTE NA VOLBU Download

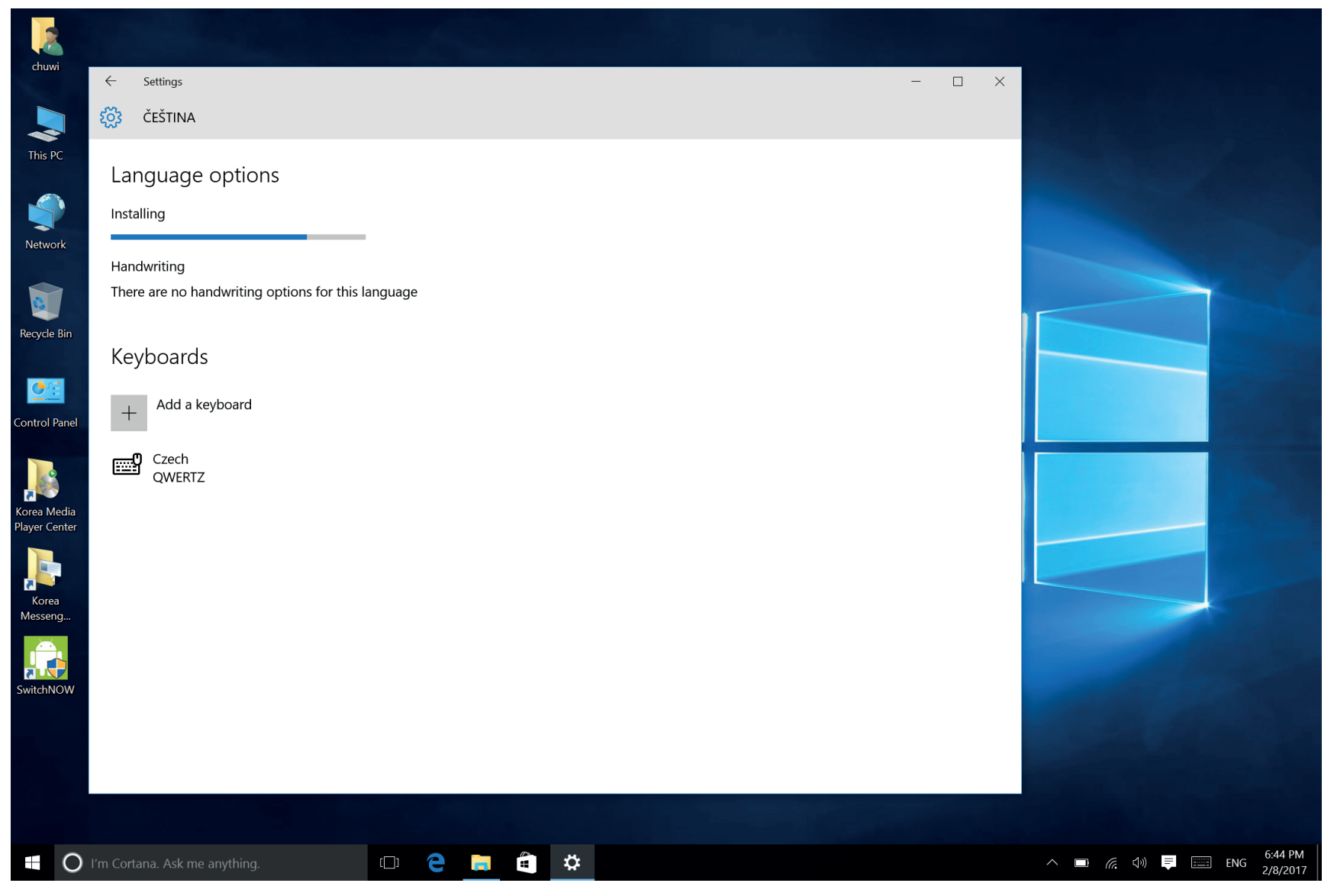

JAZYKOVÁ SADA SE SAMA NAINSTALUJE

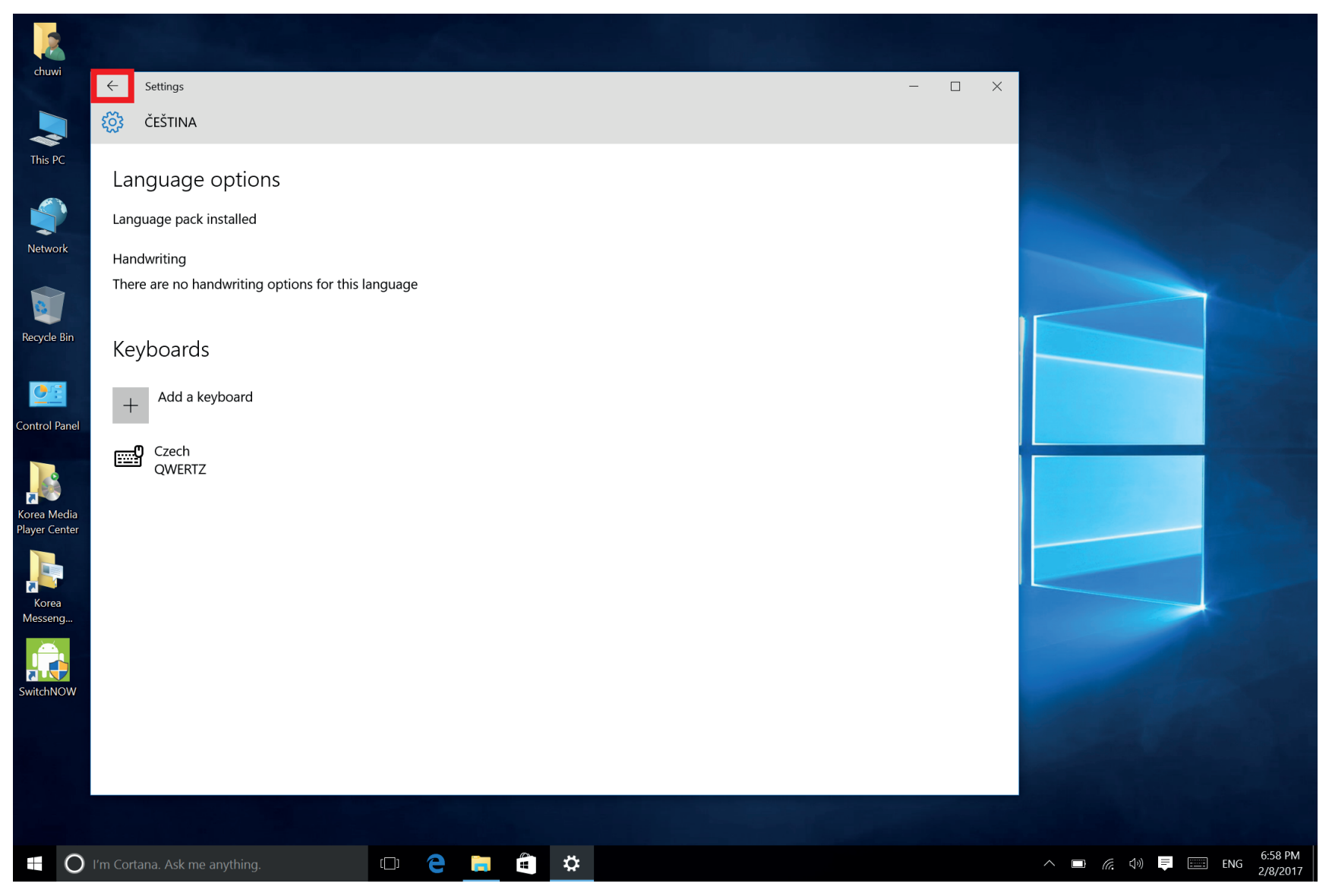

PO NAINSTALOVÁNÍ JAZYKOVÉ SADY SE VRAŤTE O POZICI ZPĚT POMOCÍ ŠIPKY VLEVO NAHOŘE

| chuwi                                                             | ← Settings                    | - 🗆 ×                                                                          |                |
|-------------------------------------------------------------------|-------------------------------|--------------------------------------------------------------------------------|----------------|
|                                                                   | 🔅 TIME & LANGUAGE             | Find a setting                                                                 |                |
| This PC                                                           | Date & time                   | Country or region                                                              |                |
| Network                                                           | Region & language             | Windows and apps might use your country or region to give you<br>local content |                |
|                                                                   |                               | United States V                                                                |                |
| Recycle Bin                                                       |                               | Languages<br>Add a language to read and type in that language                  |                |
| Control Panel                                                     |                               | + Add a language                                                               |                |
|                                                                   |                               | English (United States) Windows display language                               | and the second |
| Korea Media<br>Player Center<br>International<br>Korea<br>Messeng |                               | Čeština     Language pack installed     Set as default   Options     Remove    |                |
| SwitchNOW                                                         |                               | Related settings                                                               |                |
| SMCINOW                                                           |                               |                                                                                |                |
|                                                                   |                               |                                                                                |                |
| 0                                                                 | I'm Cortana. Ask me anything. | D e 🔚 🖨 🌞                                                                      | へ ■ <i>╔</i>   |

KLEPNĚTE NA JAZYK Čeština A DÁLE NA Set as default

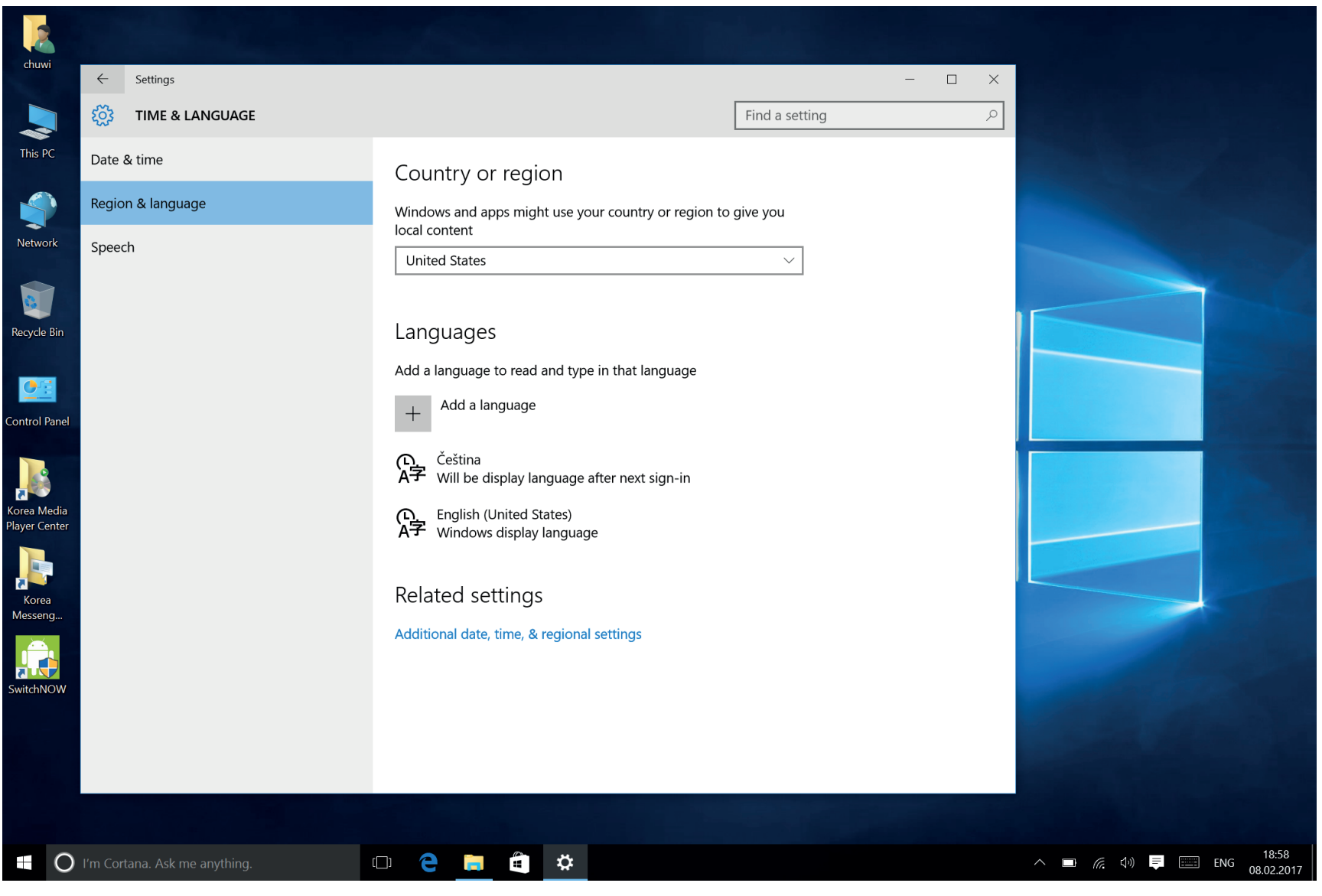

ČEŠTINA SE VE VÝPISE POSUNE NA PRVNÍ POZICI

| 2             |                           |                  |              |                 |                                                          |                                |                |    |                                                                                                    |                     |
|---------------|---------------------------|------------------|--------------|-----------------|----------------------------------------------------------|--------------------------------|----------------|----|----------------------------------------------------------------------------------------------------|---------------------|
| chuwi         | ← Settings                |                  |              |                 |                                                          |                                |                | >  |                                                                                                    |                     |
|               | 👸 TIME & LANGUA           | GE               |              |                 |                                                          | [                              | Find a setting | عر |                                                                                                    |                     |
| This PC       | Date & time               |                  | Cou          | ntry or reg     | jion                                                     |                                |                |    | 1000                                                                                                    |                     |
|               | Region & language         |                  | Windo        | ows and apps mi | ght use your cou                                         | ntry or region to g            | give you       |    |                                                                                                    |                     |
|               | Speech                    |                  | local o      | content         |                                                          |                                |                |    |                                                                                                    |                     |
| 2             |                           |                  | Unit         | ed States       |                                                          |                                | ~              |    |                                                                                                    |                     |
| A chuwi       | i                         | Life at a glance | Lev          |                 | Play and explore                                         |                                |                |    |                                                                                                    |                     |
| Most used     | tarted                    | III.             | We spea      | ik Yahoo        | More ways<br>to play. Join<br>us!                        | $\textcircled{\scriptsize{0}}$ |                |    |                                                                                                    |                     |
| Sway          |                           | Calendar         | Mail         |                 | Xbox 🖄                                                   | Groove Music                   | Movies & TV    |    |                                                                                                    |                     |
| Maps<br>Peopl | le                        | e                |              | Q               | XBOX LIVE                                                | MINECHAFT                      | $\bigcirc$     |    |                                                                                                    |                     |
| Calcu         | lator                     | Microsoft Edge   | Photos       | Search          | Microsoft<br>Solitaire Collection                        | Minecraft: Wi                  | U              |    |                                                                                                    |                     |
| Suggested     | is & Clock                | - 🄆 -            |              | <b>Y</b>        | Tom Brady<br>should be a<br>model for your<br>retirement |                                | J              |    |                                                                                                    |                     |
| Sleen         | riee                      | weather          | Pruvoace pro | Iwitter         | woney                                                    | News                           |                |    |                                                                                                    |                     |
| Churt dawn    |                           |                  |              |                 |                                                          | N                              |                |    | - And the state of the state of |                     |
| Snut down     |                           | Store            | Skype video  | Sop A           |                                                          | OneNote                        | ×              |    | All Start Street                                                                                                    |                     |
| Restart       |                           |                  |              |                 |                                                          |                                |                |    |                                                                                                    |                     |
| () Power      |                           |                  |              |                 |                                                          |                                |                |    |                                                                                                    |                     |
| 📃 All apps    |                           |                  |              |                 |                                                          |                                |                |    |                                                                                                    |                     |
| l'm           | Cortana. Ask me anything. |                  |              |                 | \$                                                       |                                |                |    | へ 🗈 <i>候</i> 🖓 투 🚟 ENG                                                                                                    | 18:59<br>08.02.2017 |

RESTARTUJTE ZAŘÍZENÍ. KLEPNĚTE NA **START** (DLAŽDICE) DÁLE NA **Power** A VYBERTE MOŽNOST **Restart** 

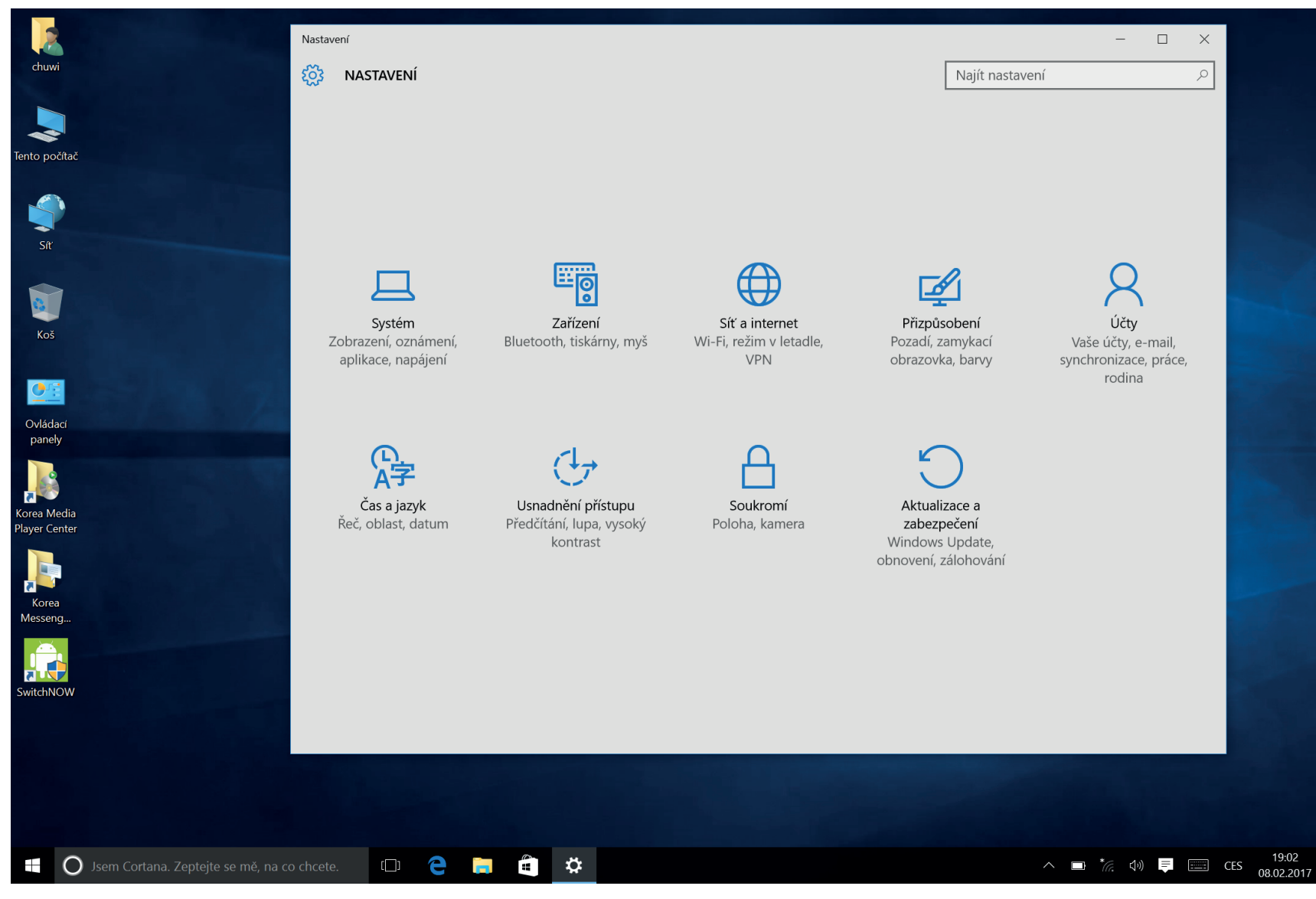

PO RESTARTU SE ZAŘÁZENÍ SPUSTÍ V JAZYCE ČEŠTINA